# 【大臣認定の検索システム】 操作説明

該当の項目をクリックしてください

# 1 検索システムの基本操作

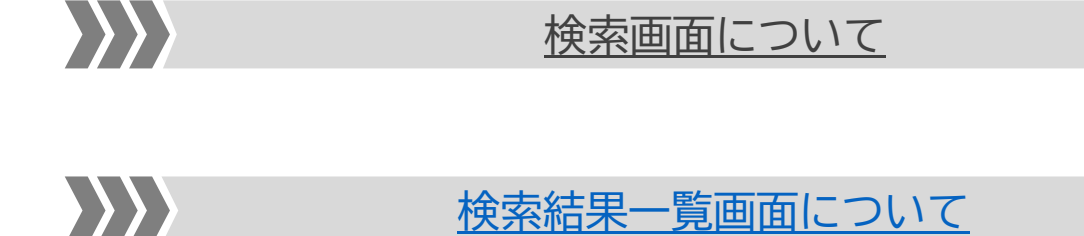

# 2 システム利用例(CASE STUDY)

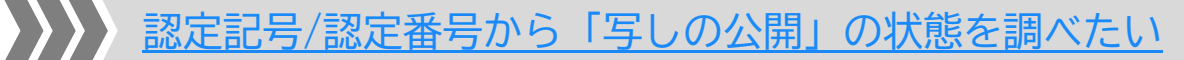

例「EB-0300」「EB-0301」について、「写しの公開」が 「公開中」であるかを確認します

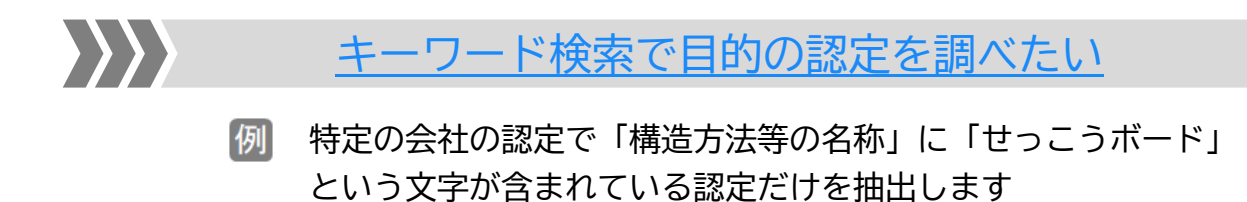

| 1 | 検索システムの基本操作 |
|---|-------------|
|---|-------------|

|                                          | 検索画面について                                                                                                    |                             |
|------------------------------------------|----------------------------------------------------------------------------------------------------|-----------------------------|
|                                          | 大臣認定の検索システム                                                                                                    |                             |
| 言忍定""青幸 <b>反</b>                         |                                                                                                    |                             |
| 認定情報 はじめてご                               | 利用になる方へ<br>1                                                                                                    | 操作説明                        |
| 下記に検索条件を入力してくれ<br>認定番号で検索 2              | ささい。条件を全てクリアする場合に<br>こちら<br>通加 3<br>※ワイルドカード(*)はー文字に対応します。分類コードが分からない場合に<br>こちら                                                                                      |                             |
| キーワードで検索                                 | 認定番号 v  5   を含む v  追加                                                                                                    | 3                           |
| 日付で検索                                    |                                                                                                    |                             |
| 性能評価機関                                   | <u>র্বি</u> <b>7</b>                                                                                                    |                             |
| ■認定書写しの公開                                | □公開中 □公開準備中 8<br>※1公開し2は(一駅)建築行政情報とシターの建築行政共用データペースシステムによる審査機関への公開です<br>認定書写しの公開が「公開中」の場合は、確認申請時等に大臣認定書(ロビー汲び別添の添付は不要です(一<br>一般の方は「構造方法等の名称」「認定番号」「認定日」「認定取得者」の情報のみ開 | ・。<br>部の審査機関を除く)。<br>示されます。 |
| ■認定の状況                                   | □ (誤記訂正の為)認定取消 □認定取消 □失効 9<br>*規訂により認定取消となった大臣認定は、期間訂正後の新たな認定番号に読み換えることが可能です。<br>新たな認定番号は認定取消ととなった大臣認定情報の詳細ページに記載されています。                                             |                             |
| <ul> <li>■表示件数</li> <li>■表示順番</li> </ul> | 100件 ▼     10       認定日     ▼○昇順 ●降順     11                                                                                                    |                             |
|                                          |                                                                                                    | ▲ ページの先頭へ                   |
|                                          | このシステムは国土交通省建築指導課指導のもと                                                                                                    | 一般社団法人建築性能基準推進協会が提供しています。   |

- 1 入力/選択した検索条件を全てクリアする際にクリックします。
- ② 前半は認定記号、後半は認定番号を入力し「検索実行」(1)をクリックすると、目的の認定情報を 抽出できます。
- 認定記号入力欄(前半)は完全固定検索です。認定番号入力欄(後半)は前半のみ固定検索です。
   例認定番号欄にて「0010」で検索すると「0010」「0010(1)」「0010-1」なども抽出されます。
- 「\*」をワイルドカードとして利用できます。
   例前半の認定記号入力欄に「FP\*\*\*BE」と入力して検索すると「FP060BE」「FP120BE」など、 全ての耐火構造/耐力壁/外壁の認定を検索することができます。
- ⑧ 複数の認定記号/認定番号で抽出する場合、あるいは複数のキーワードを設定する場合に、入力欄 を増やすことができます。

| 大臣認定の検索システム               |                                                                                                    |      |  |  |  |  |  |  |
|---------------------------|----------------------------------------------------------------------------------------------------|------|--|--|--|--|--|--|
| 認定情報                      |                                                                                                    |      |  |  |  |  |  |  |
| 認定情報 はじめてごれ               | 利用になる方へ                                                                                                    | 操作説明 |  |  |  |  |  |  |
| 下記に検索条件を入力してくた<br>認定番号で検索 | ださい。条件を全てクリアする場合は <u>こちら</u><br>                                                                                        |      |  |  |  |  |  |  |
| キーワードで検索                  | 認定番号     を含む       申請者の氏名又は名称     を含む       構造方法等の名称     を含む       ● AND     この日本市内日本市内日本市内日本市内日本市内日本市内日本市内日本市内日本市内日本市内 |      |  |  |  |  |  |  |

④「分類コードが分からない場合は<u>こちら</u>」をクリックすると、認定記号一覧の補助入力画面が表示 されます。認定記号がわからない場合や手入力の間違いを解消する際に利用します。

|   | 認定番号記号一覧                                                            |          | L III III III | muter T  |             |                    |   |          |                       | A 目的のタブをクリックします。      |
|---|---------------------------------------------------------------------|----------|---------------|----------|-------------|--------------------|---|----------|-----------------------|-----------------------|
| A | 防耐火材料等 防火材料/防火設備 指定建築材料 構造規定等 建築物/建築設備     下表***1は1030、045等の数値が入ります |          |               |          |             |                    |   | 1        | B 検索したい認定記号のチェックボックスに |                       |
|   |                                                                     |          |               |          | 外壁          | 全てにチェ<br>FP***BE   |   |          |                       | チェックを入れます。            |
|   |                                                                     |          |               | 耐力壁      | 間仕切壁        | FP***BP            |   |          |                       | チェックは複数選択可能です。他のタブを   |
|   |                                                                     | <u> </u> |               | 非耐力壁     | ット型<br>間仕切壁 | FP***NP            |   |          |                       | クリックして別の分類を同時にチェック    |
|   |                                                                     | 耐火構造     |               | 柱        |             | FP***CN            |   |          |                       | ノノノノロで別の万魚を同時にノエノノ    |
|   |                                                                     |          |               | ᄨ        |             | FP***BM            | Ŏ | В        |                       | することもできます。            |
|   |                                                                     |          |               | 屋根<br>階段 |             | FP***RF<br>FP***ST |   |          | •                     | ❻「追加」をクリックするとチェックした認定 |
|   |                                                                     |          |               |          |             | С                  | Ĩ | 追加 キャンセル |                       | 記号が検索画面(2)に反映されます。    |

5 キーワードで検索することができます。

「認定番号」のプルダウンをクリックして検索する対象を選びます。その対象に対してどのような 「キーワード」が含まれているのかを隣の入力欄に入力し「検索実行(12)」をクリックすると 「キーワード」が含まれる認定情報を抽出できます。

| キーワードで検索 | 認定番号                   | を含む ✓ 追加<br>を含む            | プルダウンから「を含まない」  |
|----------|------------------------|----------------------------|-----------------|
| 日付で検索    | 申請者の氏名又は名称<br>構造方法等の名称 | <ol> <li>を含まない。</li> </ol> | を選択して NOT 検索をする |
|          | 管理会社名<br>製品(商品)名       | ~                          | こともできます。        |

⑥ 認定日の日付で検索する期間を絞ることができます。

カレンダーボタンをクリックして、カレンダーから日付を設定することも可能です。

| 日付で検索 | 0    | 202  | 3(令和 | 5) 🗸 | 年 5月 | ₹ • | ۰  |
|-------|------|------|------|------|------|-----|----|
|       | Β    | 月    | 火    | ж    | 木    | 金   | ±  |
|       |      | 1    | 2    | 3    | 4    | 5   | 6  |
|       | - 7  | 8    | 9    | 10   | -11  | 12  | 13 |
|       | - 14 | 15   | 16   | 17   | 18   | 19  | 20 |
|       | 21   | 22   | 23   | 24   | 25   | 26  | 27 |
|       | 28   | - 29 | - 30 | - 31 |      |     |    |

⑦ 評価機関をプルダウンから選択し検索することができます。

- ⑧ 認定書写しの公開が「公開中」(「写しの公開」がされているもの)、「公開準備中」(「写しの公開」が 準備中のもの)に限定して検索することができます。
- ⑨ 認定の状況を限定して検索することができます。
- 検索実行後、一画面に表示される表示件数を変更することができます。
- 検索した結果一覧の表示する順番を変更することができます。「昇順」 「降順」 も設定可能です。

| ■ 表示順番 | 認定日 🗸 🗸                                        | ○昇順 ●降順 |
|--------|------------------------------------------------|---------|
|        | 認定日<br>認定番号<br>認定の取消等<br>申請者の氏名又は名称<br>現在の管理会社 |         |

😢 検索を実行します。

検索条件を何も設定せず「検索実行」をすると、登録されている全ての認定情報が認定日の新しい順 に表示されます。検索後一覧表示された後に追加の検索条件を設定して、再度実行することも可能 です。

|                                       | 検索結果一覧画面について                                                                                                    |  |  |  |  |  |  |  |  |  |
|---------------------------------------|----------------------------------------------------------------------------------------------------|--|--|--|--|--|--|--|--|--|
| 検索実行                                  | テを行った後、検索画面下に検索結果一覧が表示されます。                                                                                                    |  |  |  |  |  |  |  |  |  |
|                                       | 大臣認定の検索システム                                                                                                    |  |  |  |  |  |  |  |  |  |
| 認定情報                                  |                                                                                                    |  |  |  |  |  |  |  |  |  |
| 認定情報検索 💷                              | めてご利用になる方へ 操作説明                                                                                                    |  |  |  |  |  |  |  |  |  |
| 下記に検索条件を入力してく                         |                                                                                                    |  |  |  |  |  |  |  |  |  |
| 認定番号で検索                               | ーー 追加<br>※ワイルドカード(*)は一文字に対応します。分類コードが分からない場合は <u>こちら</u>                                                                                                    |  |  |  |  |  |  |  |  |  |
| キーワードで検索                              | 認定番号      を含む                                                                                                    |  |  |  |  |  |  |  |  |  |
| 日付で検索                                 | □□□ ~ □□ 認定日 <b>&gt;</b>                                                                                                    |  |  |  |  |  |  |  |  |  |
| ■性能評価機関                               |                                                                                                    |  |  |  |  |  |  |  |  |  |
| ■認定書写しの公開                             | □公開中 □公開準備中<br>※123間」とは(−財)建築行政性報センターの建築行政共用データベースシステムによる審査機関への公開です。<br>認定書写しの公開が1公開中」の場合は、確認申請時等に大臣認定書(コピー)及び別添の添付は不要です(一部の審査機関を除く)。                                                                                                    |  |  |  |  |  |  |  |  |  |
|                                       | 一般の方は「構造方法等の名称」「認定番号」「認定日」「認定取得者」の情報のみ開示されます。                                                                                                    |  |  |  |  |  |  |  |  |  |
| ■認定の状況                                | <ul> <li>□ (誤記訂正の為)認定取消</li> <li>□ 認定取消</li> <li>□ 失効</li> <li>※ 誤記により認定取消しどなった大臣認定は、誤記訂正後の新たな認定番号に読み換えることが可能です。</li> <li>新たな認定番号は認定取消しどなった大臣認定情報の詳細ページに記載されています。</li> </ul>                                                                                                    |  |  |  |  |  |  |  |  |  |
| <ul><li>■表示件数</li><li>■表示順番</li></ul> | 100/4 ▼     検索実行       認定日     ▼○昇順 ◎降順                                                                                                    |  |  |  |  |  |  |  |  |  |
| 検索結果(レコード数):40                        | .755件 (認定数:38.930件)。                                                                                                    |  |  |  |  |  |  |  |  |  |
| ※レコード数とは、一つの認定を                       | - 複数会社にて <u>取得している場合に</u> 認定情報と申請会社ごとに組み合わせてカウントした総数を示す。<br><1~100件目を、認定年月日の降順で表示しています。> 2                                                                                                    |  |  |  |  |  |  |  |  |  |
| NO # 認定番 U 認定<br>号 日                  | <ul> <li>≵ 認定 写しの公</li> <li>◎ 申請者の氏</li> <li>◎ 現在の管理</li> <li>構造方法等の名称</li> <li>○ 取消</li> <li>○ 取消</li> <li>○ 取</li> <li>○ 取</li> <li>○ 和</li> <li>○ 和</li></ul> |  |  |  |  |  |  |  |  |  |
| 000001 PC030BE- R5/12/<br>詳細 0000     | 28 公開中 株式会社000 株式会社000 000                                                                                                    |  |  |  |  |  |  |  |  |  |

● 検索された結果の件数を表示します。

- ❷ 検索結果がこのページ上、どのような順番で何件一覧表示されているのかを表示します。
- ③ このページ上に一覧表示されていない検索結果がある場合に、次のページの検索結果を表示します。
- ④ 各項目前にある矢印をクリックすると、その項目でソートをかけることができます。

もう一度クリックすると反対順に表示することができます。

現在の表示順は、④のように緑の矢印 🌡 で表示されます。

⑤「認定情報詳細」画面を表示します。該当の認定に関する詳細情報を閲覧することができます。

| 大臣認定の検索システム |          |       |          |            |    |            |              |  |  |  |
|-------------|----------|-------|----------|------------|----|------------|--------------|--|--|--|
| 認定情報        |          |       |          |            |    |            |              |  |  |  |
| 認定情報詳       | 細はじめてご利用 | こなる方へ |          |            |    |            | 操作説明         |  |  |  |
| 認定番号        | 認定年月日    | 認定の理  | 又消等      | 申請者の氏名又は名称 | 連名 | 構造方法等の名称   |              |  |  |  |
| 00-0000     | R5/11/09 |       |          | 00株式会社     |    | 000000     | ANNANANANAN. |  |  |  |
|             |          |       |          |            |    | ARRESTERES |              |  |  |  |
| 認定情報詳細      |          |       |          |            |    |            |              |  |  |  |
| 申請者の住所      |          |       | 東京都〇〇区   | 東京都〇〇区     |    |            |              |  |  |  |
| 現在の管理会社     | 名        |       | 00株式会社   |            |    |            |              |  |  |  |
| ホームページ      |          |       |          |            |    |            |              |  |  |  |
| 性能評価機関      |          |       | • (一財)00 |            |    |            |              |  |  |  |
| 製品(商品)名     |          |       |          |            |    |            |              |  |  |  |
| 製品案内ホーム     | ページアドレス  |       |          |            |    |            | 1            |  |  |  |
| 認定書写しの公開    | 17       |       | 公開中      |            |    |            |              |  |  |  |
| 認定取消又は失     | 効日       |       |          |            |    |            |              |  |  |  |
| 認定取消又は失     | 効理由      |       |          |            |    |            |              |  |  |  |

「現在の管理会社名」は申請時以降 会社名の変更等が生じた場合を含め 現在その認定を管理している会社/ 団体名が表示されます。

製品(商品)名、製品案内ホーム ページアドレスは、管理会社が任意 で入力した内容を表示しています。

- ❻ こちらの欄に「公開中」と表示されているものが、建築確認の手続きに於いて構造方法等の認定書 (別添を含む)の写しの添付を省略できる対象の認定品です。
  - ※「公開中」とは「審査機関が閲覧可能」の意味です。一般の方は閲覧できません。一般の方は 「構造方法等の名称」「認定番号」「認定日」「認定取得者」の情報のみ開示されます。

# 2 システム利用例(CASE STUDY)

#### 認定記号/認定番号から「写しの公開」の状態を調べたい

認定番号から、その認定に関する基礎情報や「写しの公開」状態を確認することができます。

例「EB-0300」「EB-0301」を検索する

### 【操作手順】

|                     | 大臣認定の検索システム                                                                               |          |                                           |                                        |                                                 |                                         |                           |  |  |
|---------------------|-------------------------------------------------------------------------------------------|----------|-------------------------------------------|----------------------------------------|-------------------------------------------------|-----------------------------------------|---------------------------|--|--|
| 認定情報                | 認定情報                                                                                      |          |                                           |                                        |                                                 |                                         |                           |  |  |
| 認定                  | 認定情報検索 はじめてご利用になる方へ 操作説明                                                                  |          |                                           |                                        |                                                 |                                         |                           |  |  |
| 下記に                 | 検索条件を入                                                                                    | 力してくださ   | い1を全てクし                                   | 2 3場合はこち                               | õ                                               |                                         |                           |  |  |
|                     |                                                                                           |          |                                           |                                        |                                                 |                                         |                           |  |  |
| +-                  | ワードで検                                                                                     | 家        | 認定番号                                      | ~                                      | 3                                               | を含む 🗸 追加                                |                           |  |  |
| E                   | 日付で検索                                                                                     |          |                                           |                                        |                                                 | 認定日 🖌                                   |                           |  |  |
| ■性能                 | 評価機関                                                                                      |          | すべて                                       |                                        | <b>~</b>                                        |                                         |                           |  |  |
| ■ 認定                | 書写しの公開                                                                                    | [        | □公開中 □公開準<br>「公開」とは(一財)建築(<br>認定書写しの公開が「公 | 「備中<br>テ政情報センターの建築<br>「開中」の場合は、確認      | 務行政共用データベースシステムに。<br>申請時等に大臣認定書(コピー)及び5         | よる審査機関への公開です。<br>別添の添付は不要です(一部          | 3の審査機関を除く)。               |  |  |
|                     |                                                                                           | ĺ        | 一般の方は「構造                                  | 方法等の名称」「言                              | 忍定番号」「認定日」「認定取?                                 | 得者」の情報のみ開示                              | されます。]                    |  |  |
| ■認定                 | この状況                                                                                      | 2        | 〕(誤記訂正の為)認<br>(誤記により認定取消しと<br>新たな認定番号は認定) | 記定取消 □認定]<br>なった大臣認定は、誤<br>認消しとなった大臣認言 | 取消 □失効<br>記訂正後の新たな認定番号に読み接<br>≧情報の詳細ページに記載されている | ええることが可能です。<br>ます。                      |                           |  |  |
|                     | <b>■</b> 表                                                                                | 示件数 🛛    | 100件 🗸<br>認定日                             |                                        | 降順 検索                                           | 家実行 4                                   |                           |  |  |
| 検索結<br>※レコー<br>5    | 検索結果(レコード数):2件 (認定数:2件)。<br>※レコード数とは、一つの認定を複数会社にて取得している場合に、認定情報と申請会社ごとに組み合わせてカウントした総数を示す。 |          |                                           |                                        |                                                 |                                         |                           |  |  |
| NO                  | ‡ 認定番<br>号                                                                                | ↓ 認定 E   | 1 ↓ 認定の取消<br>等                            | 写しの公開<br>PDF                           | ↓ 申請者の氏名又は<br>名称                                | <ul> <li>↓ 現在の管理会</li> <li>社</li> </ul> | 構造方法等の名称                  |  |  |
| <u>000001</u><br>詳細 | EB-0300                                                                                   | H18/01/1 | 9                                         |                                        | 不二サッシ株式会社                                       | 不二サッシ株式会<br>社                           | 複層ガラス入塩化ビニル樹脂製内開き内<br>倒し窓 |  |  |
| 000002<br>詳細        | EB-0301                                                                                   | H18/01/1 | 9                                         | 公開中                                    | トステム株式会社                                        | 株式会社LIXIL                               | 複層ガラス入アルミニウム合金製折りたた<br>み窓 |  |  |
|                     |                                                                                           |          |                                           | <1~2件目を、                               | •<br>認定年月日の降順で表示し「                              | ています。>                                  |                           |  |  |

- ① 認定記号を入力します。例 EB
- 2 認定番号を入力します。例 0300
- ③ 例題のように複数の認定について同時に調べたい場合は、「追加」をクリックし入力欄を増やします。
   追加後 ①、② の操作を繰り返します。
   例 EB、0301 ※追加行は全て OR 検索となります。
- ④「検索実行」をクリックします。
- ⑤ 検索結果一覧が表示されます。「No」または「詳細」をクリックすると「認定情報詳細」画面を表示 し詳細情報が閲覧できます。「写しの公開」がされている場合は、点線箇所に「公開中」と表示され ます。同様に、「写しの公開」の準備がされている場合は「公開準備中」と表示されます。

| NO                  | \$ 認定番<br>号 | ↓ 認定<br>日 | ↓ 認定<br>の取消<br>等 | 写しの公<br>開 <mark>PDF</mark> | ‡ 申請者<br>の氏名又<br>は名称 | ‡現在の<br>管理会社 | 構造方法等の名称 |
|---------------------|-------------|-----------|------------------|----------------------------|----------------------|--------------|----------|
| <u>000001</u><br>詳細 | 00-000      | R5/11/09  |                  | 公開準<br>備中                  | 00株式会社               | 00株式会社       | 000000   |

## 写しの公開に関する詳しい説明

「写しの公開」が「公開準備中」および「公開中」になるのは以下の場合です。 ※「写しの公開」が義務付けられているのは、認定書類(別添含)が公開対象の認定に限ります。

認定が下りた後、国土交通省の公開帳簿に認定情報が公開されると「写しの公開」は「公開準備中」になります。その数か月後に、認定書類(別添含)が PDF 化され、審査機関にて確認できる準備が整った場合に「写しの公開」が「公開中」になります。よって、認定日の比較的新しい認定情報では、本来公開するべき認定であっても「公開準備中」となっている場合があります。

 国土交通省が申請者(会社/団体)からの大臣認定の申請を受け付けた日が、平成 22 年 5 月 31 日 (認定日ではありません)までの大臣認定は、「構造方法等の大臣認定書の(別添を含む)写しの公 開」を認定取得者に義務付けていませんでした。

よって、その間の大臣認定は、事後承諾にて承諾いただいた場合のみ「写しの公開」が「公開中」となります。

複数の事業者 (団体) による連名申請では、全ての事業者 (団体) が承諾した場合のみ 「写しの公開」 が「公開中」となります。

#### キーワード検索で目的の認定を調べたい

任意の項目に対して、キーワードで検索することができます。複数のキーワードが全て含まれる「AND」 検索の他、複数のキーワードのうちいずれかが含まれる「OR」検索も可能です。

例「日本製鉄」の認定で「せっこうボード」という文字が構造方法等の名称に含まれる認定を検索 する

## 【操作手順】

| 大臣認定の検索システム                                                                                                    |                                                                |                                                          |                                 |                                                                                                    |  |  |  |  |  |
|----------------------------------------------------------------------------------------------------|----------------------------------------------------------------|----------------------------------------------------------|---------------------------------|----------------------------------------------------------------------------------------------------|--|--|--|--|--|
| 認定情報                                                                                                    |                                                                |                                                          |                                 |                                                                                                    |  |  |  |  |  |
| 認定情報検索 🛯 🕊 🕫                                                                                                    | めてご利用になる方へ                                                     |                                                          |                                 | 操作説明                                                                                               |  |  |  |  |  |
| 下記に検索条件を入力してください。条件を全てクリアする場合は <u>こちら</u><br>認定番号で検索<br>※ワイルドた1は一文字に対応します。分類2か分からない場合は <u>こちら</u><br>一番目表面の氏名又は名 |                                                                |                                                          |                                 |                                                                                                    |  |  |  |  |  |
| キーワードで検索                                                                                                    | 申請者の氏名又は名称、<br>構造方法等の名称                                        | 日本製鉄 <ul> <li>・ せっこうボード</li> <li>・ 記検索項目を追加し7</li> </ul> | た場合に、「AND                       | を含む     構造方法等の名称       を含む     追加       3     管理会社名       製品(商品)名                                  |  |  |  |  |  |
| 日付で検索                                                                                                    | ļļ                                                             | ■ ~                                                      |                                 | □□□ 認定日 ∨                                                                                          |  |  |  |  |  |
| 性能評価機関                                                                                                    | すべて                                                            |                                                          | ~                               |                                                                                                    |  |  |  |  |  |
| 認定書写しの公開                                                                                                    | □公開中 □公開準備中<br>※1公開立は(一財建築行政情<br>認定書写しの公開が「公開中」<br>一般の方は「構造方法。 | 報センターの建築行政<br>の場合は、確認申請時<br>等の名称」「認定者                    | ☆共用データベー<br>寺等に大臣認定書<br>番号」「認定日 | -スシステムによる審査機関への公開です。<br>書(エニー)及び別述の添付は不要です(一部の審査機関を除く)。<br>日」「認定取得者」の情報のみ開示されます。                   |  |  |  |  |  |
| ■認定の状況                                                                                                    | し、読記計正の為/認定取<br>※誤記により認定取消しとなった。<br>新たな認定番号は認定取消しる。            | ()月 □認定取)月<br>大臣認定は、誤記訂正<br>となった大臣認定情報                   | □大幼 <br>E後の新たな認定<br> の詳細ページ こ   | 定番号に読み換えることが可能です。<br>記載されています。                                                                     |  |  |  |  |  |
| <ul><li>■表示件数</li><li>■表示順番</li></ul>                                                                            | 100件 ~<br>認定日 、                                                | •○昇順 ●降順                                                 | <b>頁</b>                        | 検索実行 5                                                                                             |  |  |  |  |  |
| 検索結果(レコード数):24                                                                                                   | 件 (認定数:24件)。<br>複数会社にて取得している<br><1 <sup>/</sup>                | 3場合に、認定情<br>~24件目を、認定                                    | 報と申請会社                          | 性ごとに組み合わせてカウントした総数を示す。<br>※順で表示しています。 >                                                            |  |  |  |  |  |
| NO ↓ 認定番 ↓ 認定<br>号 日                                                                                             | ↓ 認定の 写しの公<br>取消等 開 PDF                                        | ↓申請者<br>の氏名又<br>は名称                                      | ↓ 現在<br>の管理<br>会社               | 構造方法等の名称                                                                                           |  |  |  |  |  |
| 000001<br>FP060BE-<br>0144-2<br>R4/02/                                                                           | 0 公開中                                                          | 日本製鉄株<br>式会社                                             | 日本製鉄<br>株式会社                    | 化粧木繊維混入セメントけい酸カルシウム板・押出法ポリスチレンフォーム保<br>温板・両面薬剤処理ボード用原紙張せっこう板表張/強化せっこうボード重裏<br>張/薄板軽量形鋼造外壁          |  |  |  |  |  |
| 000002 FP060BE- R4/02/<br>143-2 R4/02/                                                                           | 0 公開中                                                          | 日本製鉄株<br>式会社                                             | 日本製鉄<br>株式会社                    | 化粧木繊維混入セメント(けい酸カルシウム板・押出法ボリスチレンフォーム保<br>温板・両面薬剤処理ボード用原紙張せっこう板・有孔めっき鋼板表張/強化<br>せっこうボード重裏張/薄板軽量形鋼造外壁 |  |  |  |  |  |

- ①「キーワードで検索」のプルダウンをクリックし、プルダウンリストより「申請者の氏名又は名称」 を選択します。※検索する対象を必ず選択してください。
- ②「①」で選択した項目に対して、検索するキーワードを入力します。検索は部分一致検索です。
   例 日本製鉄
- 3 複数キーワードを設定する場合は、「追加」をクリックします。新たに表示された選択/入力欄に 追加の項目を設定しキーワードを入力します。
   例 構造方法等の名称/せっこうボード
- ④ 複数キーワードを設定した場合、「AND」検索(デフォルト)または「OR」検索を選択できます。
- ⑤「検索実行」をクリックします。
- ⑥ 検索結果一覧では、点線に示す内容が含まれる認定のみが表示されます。 詳細情報を確認する場合は、「No」または「詳細」をクリックし「認定情報詳細」画面で確認します。
- 「認定書写しの公開」:「公開中」にチェックを入れると、写しの公開が「公開中」であるものだけに 限定して検索することができます。